## Scale to Win— Step by Step Guide NextGen Policy

### Step 1:

**Creating your volunteer account** – Please create an account by following this link: <u>https://bit.ly/2PWB0KF</u> and select "Sign Up" then enter your information.

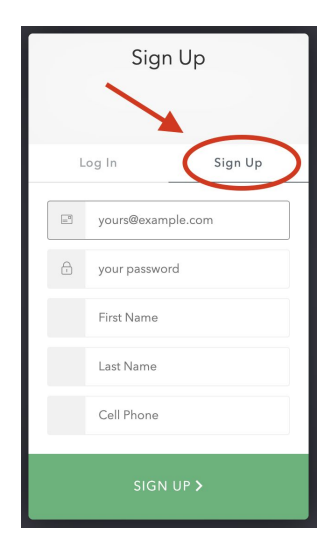

**Wait for a campaign assignment link** that will be sent by email from the admin in the days leading up to your assignment. Once you receive the link (in an email) click it and it will take you to your first texts.

**Logging in going forward:** Whenever you want to log on after you've created your account, use the direct link <a href="https://nextgenpolicy.spoketowin.com">https://nextgenpolicy.spoketowin.com</a>

## Step 2:

The first screen you see will be this; All of your initial text messages are pre-loaded and ready to send. Click 'Send First Texts,' to take you to your initial texts.

| Spoke Texting                         |   |
|---------------------------------------|---|
|                                       |   |
| DM Test_vl<br>DM Test_vl - Aug 7 2020 |   |
| SEND FIRST TEXTS                      | - |

## Step 3:

The initial message for each of your assigned contacts will auto-populate for you. Just click 'Send,' until you get through all of your initial messages.

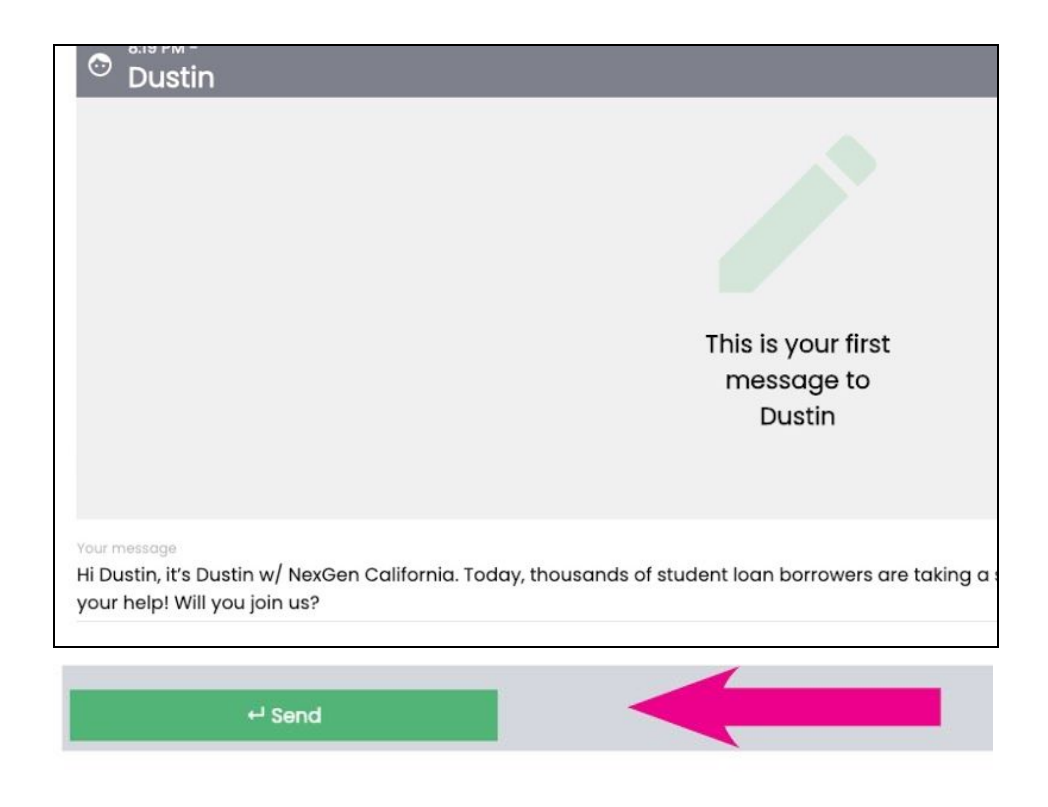

## Step 4:

The text audience will receive a text on their phone that looks like this.

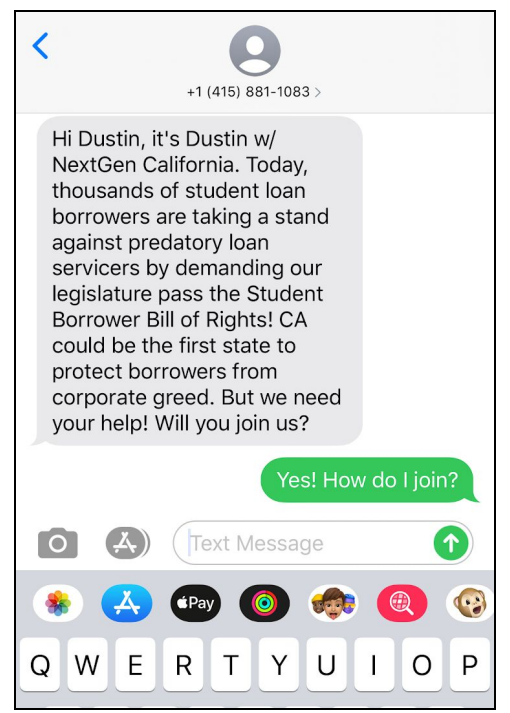

#### Step 5:

Press the 'Refresh Browser' icon at the top of your browser to see replied responses.

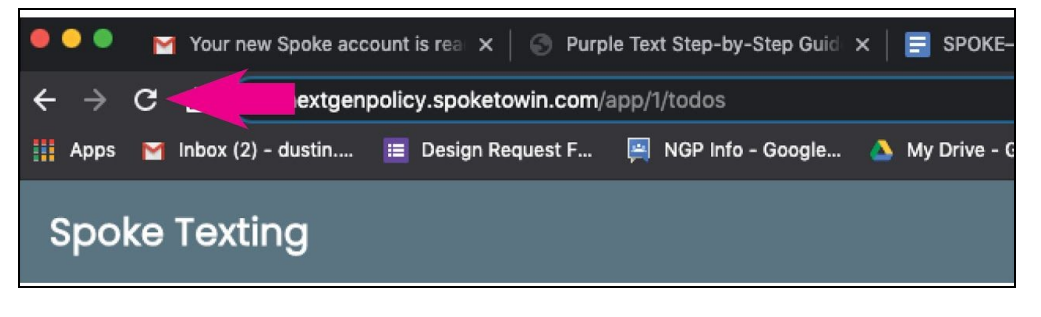

#### Step 6:

An orange circle with a # inside of it indicates how many responses are waiting for you to answer. Click 'Respond'.

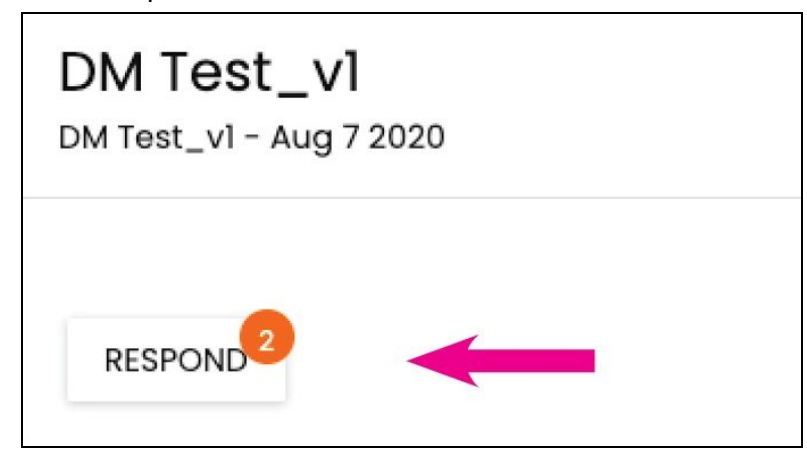

#### Step 7:

You can read the reply in the grey box. Depending on how they answer will determine how you respond.

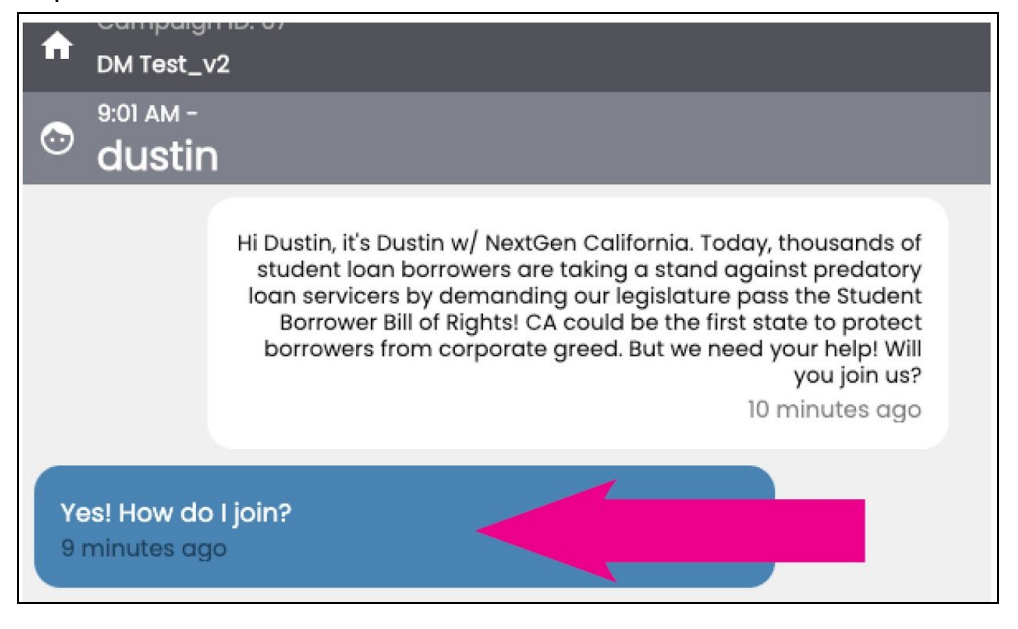

#### A typical conversation between Dustin and Chelsea could go something like this... *"Hi Person, this is Dustin from NextGen. Will you join us in taking action today?*

Our next steps is determined around the question Dustin is asking:

"Will you join us in taking action today?"

#### An example of a 'YES' response from the person may look like this...

"Yes Dustin, How can I join?"

#### An example of a 'No' response could be....

"Unfortunately I am uninterested ... "

#### Step 8: \*\*VERY IMPORTANT\*\*

If they answer the text that indicates a 'YES,' then mark 'YES'. If it is a 'NO' then mark 'NO'.

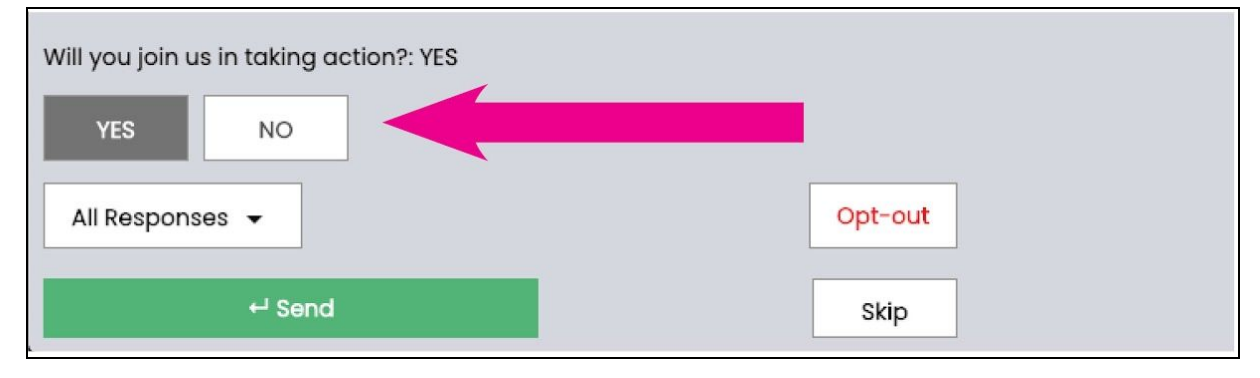

\*\*By doing this we can run a report and track analytics.

#### Step 9:

A message will auto-populate with a 'YES or NO' indication.

| Your message<br>Great 😅 Find the quick actions you can take today right here 💽 bit.ly/3fwhu1N. Let me knov<br>you share this link w/3 friends? |                 |  |
|----------------------------------------------------------------------------------------------------|-----------------|--|
| Will you join us in taking action?: YES                                                                                                    |                 |  |
| All Responses 👻                                                                                                    | Opt-out<br>Skip |  |

You have the ability to change any message and make it your own. As a matter of fact it is encouraged! Simply highlight the text in the text box field and tweak the message that will resonate with the individual.

| Your message                                               |                                                                                    |
|------------------------------------------------------------|------------------------------------------------------------------------------------|
| Great 😀 Find the quick actions you can take today right he | ere 💟 bit.ly/3fwhu1N. Let me know if you have any Qs or if you need any help. Will |
| you share this link w/3 friends?                           | •                                                                                  |
|                                                            |                                                                                    |
| Will you join us in taking action?: YES   YES              |                                                                                    |
| All Responses 👻                                            | Opt-out                                                                            |
| ← Send                                                     | Skip                                                                               |

#### Step 10:

Your campaign manager should have 'Canned Responses' for you ready to go. A 'Canned Response' is an auto-generated response that allows you to answer anticipated questions more efficiently.

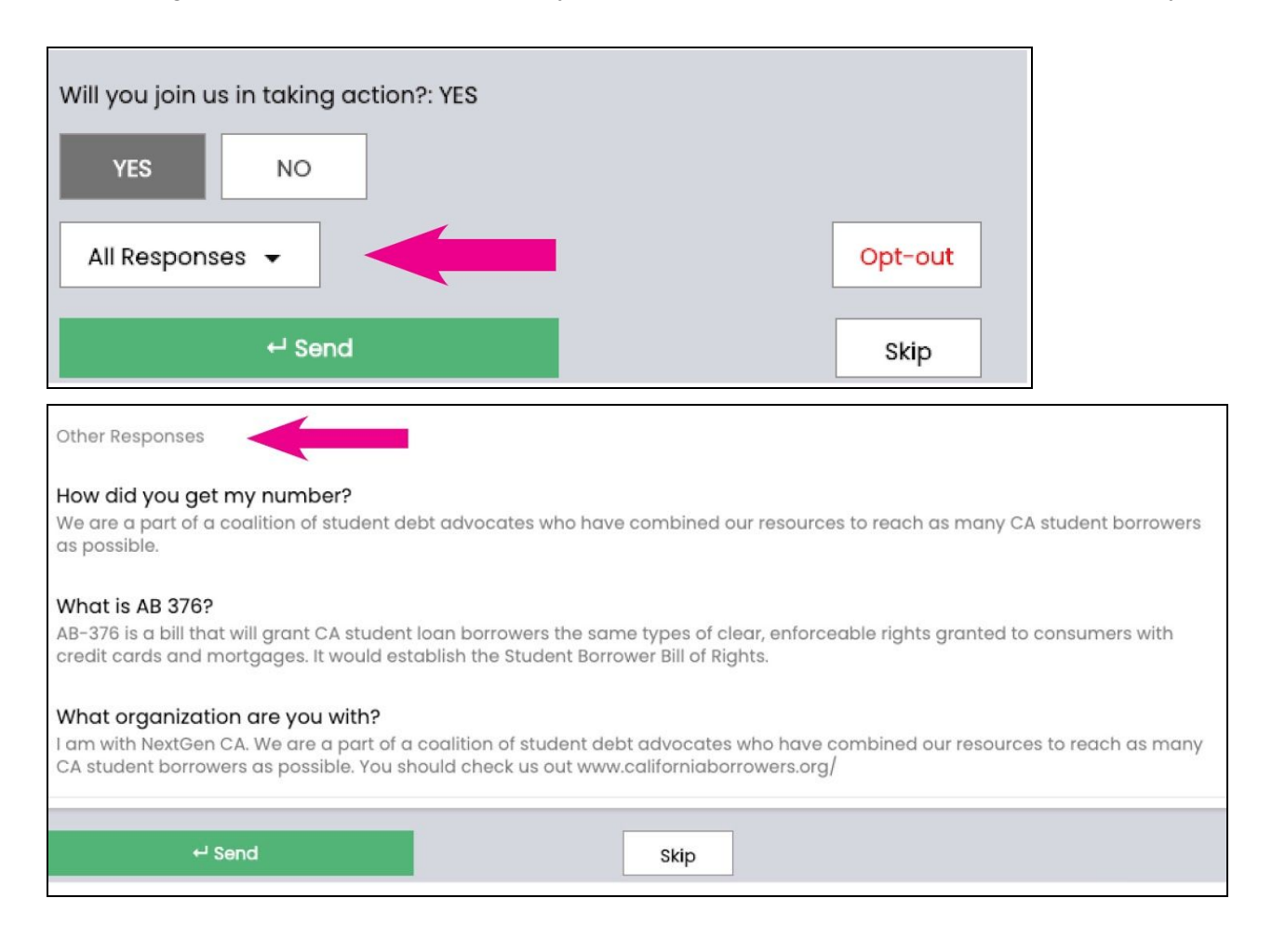

## Step 11:

When you are ready to respond click 'Send'.

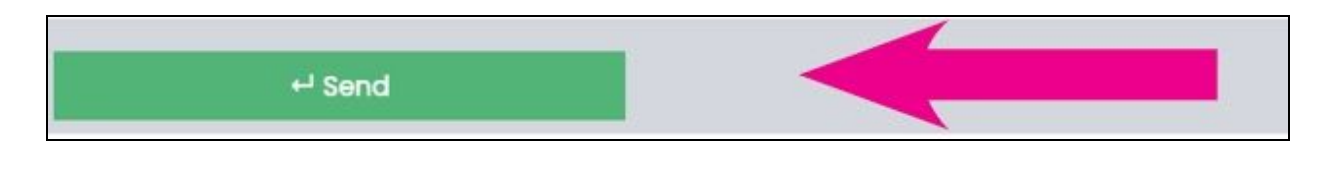

## Step 12:

Once you reply to an individual, the next individual who has responded will automatically populate on screen. Filter through your messages until all have been answered.

#### Step 13:

Quick note: if you have skipped a response or would like to review a previous conversation, use the toggle arrows in the upper right hand corner of the screen to go back and forth.

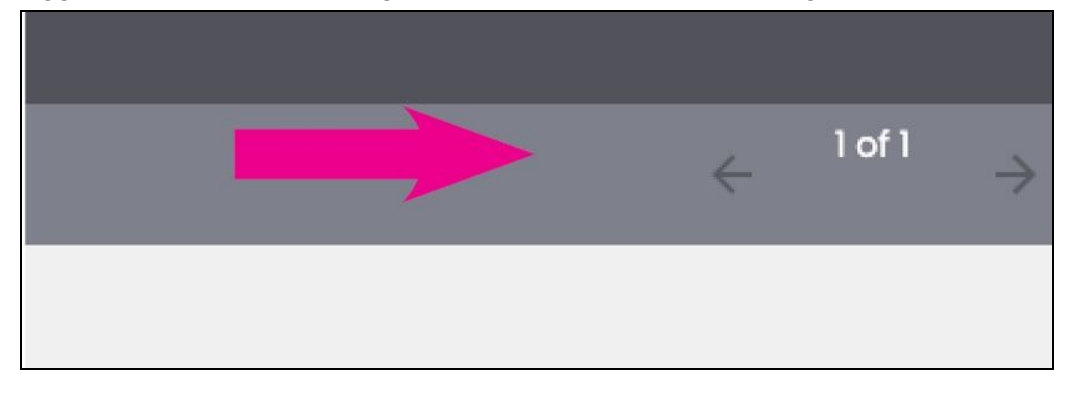

## Step 14:

Press the 'Refresh Browser' icon at the top of your screen if you need to refresh or see current replies.

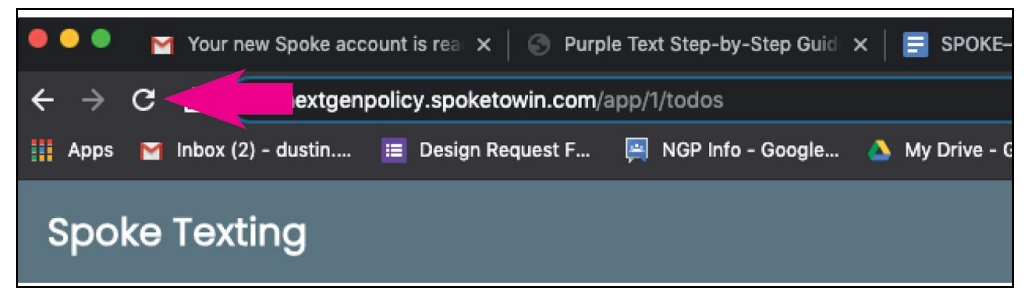

| Spoke Texting                 |                    |
|-------------------------------|--------------------|
| DM Test_V<br>DM Test_v1 - Aug | <b>]</b><br>7 2020 |
| RESPOND                       | SKIPPED MESSAGES   |

#### Step 15:

Once you see this screen that indicates you are caught up and have no responses at the time. Hit the refresh button often to check if you have any response you need to answer.

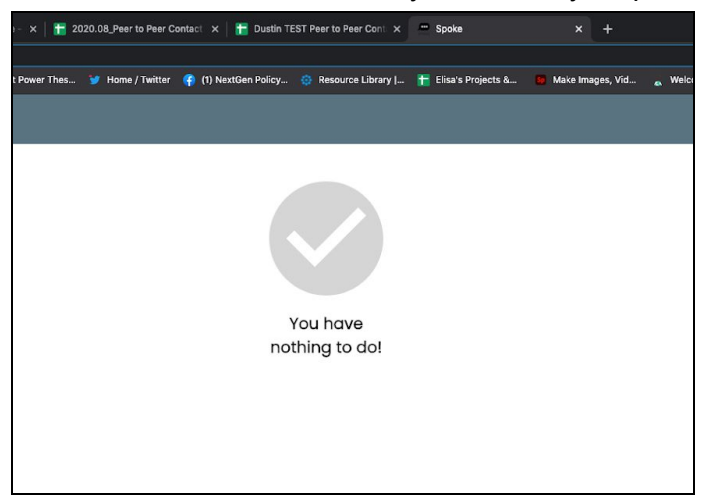

# Guidelines on when and when <u>not</u> to use the "opt-out" button.

 A texter should use their best judgment on the intent of the text recipient's response. We do not want to opt-out people unless that is the intent of their request. We also do not want to text people who wanted to be removed from P2P texting lists.

- 2. A texter *should* select the "opt-out" response option when the text recipient provides a response at any point in the exchange that clearly expresses a desire to opt-out from future texts. Examples include:
  - Opt-out
  - STOP (note: it is not case sensitive)
  - Remove me from your list
  - Do not text me again
  - Iterations of the examples above
- 3. *A texter should NOT click the "opt-out" response option* if the text recipient's intent is unclear or they reply with the following:
  - No
  - I do not want to participate/join (or any iteration of this response)
  - Wrong number
  - I do not work/live at XXXXX anymore

## **Texter FAQs**

#### Q: When can I text?

**A:** Between 9 am pacific and 9 pm pacific. (5-6 pm best practice)

#### Q: I don't remember how to use Scale to Win.

A: Read steps #1 – #16 for a quick refresher

#### Q: What if it's a wrong number?

**A:** Select "Wrong Number" from your 'Canned Responses' and reference the recommended reply

#### Q: What if someone is being rude or obnoxious?

**A:** Our motto on the texting team is: when they go low, we go high. <u>Never engage with</u> <u>someone who is being rude or obnoxious. Simply archive the conversation, or opt them out and</u> <u>continue engaging with supporters.</u>

#### Q: How can I remove someone from our contact list?

**A:** Click the opt-out button, but only if that is a clear ask. See the Opt-out guide above.